## NAVODILA ZA VPISOVANJE STATUSOV ZA RAZREDNIKE!

1. STATUS PROSIM VPIŠITE V E-ASISTENT POD RUBRIKO STATUSI, KJER DOLOČITE PRI POSAMEZNIKU STATUS ŠPORTNIKA (GRESTE V ZAVIHEK RAZREDNIK IN KLIKNETE NA POSAMEZNIKA) - glej sliko spodaj

| Dogajanje              | Seznam statusov |            |                                              |   |          |   |   |          |
|------------------------|-----------------|------------|----------------------------------------------|---|----------|---|---|----------|
| Ocene                  | Naziv           |            | Kratica                                      |   | Komentar |   | C | Odstran  |
| Ocenjevanja            |                 | Dodaj stat | us                                           |   |          | × |   |          |
| Domače naloge          | Dodaj status    |            |                                              |   |          |   |   |          |
| Odsotnost              | _               | Status:    | Izberite status                              |   | ~        |   |   |          |
| Vedenje                | Seznam pri      | Komentar:  | Status športnika (SŠ)                        | N |          |   |   |          |
| Ostale opombe          | Naziv           |            | Status vozača (SV)<br>Status kulturnika (SK) | 3 |          |   | C | )dstrani |
| Predmeti               | Dodaj prilagoo  | Dodai eta  | Drokliči                                     |   |          |   |   |          |
| OIV/ID                 |                 | Douaj sta  | Preklici                                     |   |          |   | ļ |          |
| PUD                    |                 |            |                                              |   |          |   |   |          |
| Osebni list / Oddelki  |                 |            |                                              |   |          |   |   |          |
| Statusi / Prilagoditve |                 |            |                                              |   |          |   |   |          |
| DSP / ISP              |                 |            |                                              |   |          |   |   |          |
| Izobraževalni načrt    |                 |            |                                              |   |          |   |   |          |
| Matura / Izpit         |                 |            |                                              |   |          |   |   |          |
| Nagrade / Priznanja    |                 |            |                                              |   |          |   |   |          |
| Vzgojni ukrepi         |                 |            |                                              |   |          |   |   |          |
| Osebni podatki         |                 |            |                                              |   |          |   |   |          |
| eAsistent za starše    |                 |            |                                              |   |          |   |   |          |
| Izpisi                 |                 |            |                                              |   |          |   |   |          |
| Zapri profil           |                 |            |                                              |   |          |   |   |          |

## 2. EN IZVOD STATUSA JE VSTAVLJEN V SIVO MAPO RAZREDA, KI JE V ZBORNICI ŠOLE

AKTIV ŠVZ!